## **Searching for Tickets**

Each time you enter a new order, you create one or more tickets. These tickets are a record of the order in FTD Mercury. When you need to find the order again, either to find out information, to provide additional information, or to handle a refund or an exchange, you need to perform a Ticket Search.

## To search for a ticket:

- 1. On the FTD Mercury Main Menu, in the Search area, click Ticket. Alternatively, if you are in Order Entry or Point of Sale, click Lookup. The Ticket Search window opens.
- In the Search Parameters area, enter the search criteria you want to use. You can search by Customer, Recipient, Product Code, Delivery Zone, Order #, Sale Date, Delivery Date, Order Type, Order Status, Employee, or Production Status. Typically, you will search by customer, sale date, employee, or order status.

NOTE: If you enter more than one search parameter, the ticket must match all parameters to appear in the results list.

- 3. Click Search. Tickets that match your search parameters display in the results list.
- 4. Double-click the ticket to open it. If you opened Ticket Search from Point of Sale using the Lookup button, the ticket opens in Point of Sale. If you opened Ticket Search from Order Entry or from the FTD Mercury Main Menu, the ticket opens in Order Entry (even if the order was originally entered in Point of Sale).

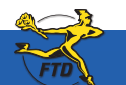

Simply Easier. Simply Better. Simply Mercury.™

## **Searching for Tickets**

Print List

Output Invoice

| Store: N      | largie's Flowe | n;       |            | ster 3/28        | /2008 👱    | F 1              | ale Date    | C Delive            | ny Date             | 3               | 5       | earch            |               |              |
|---------------|----------------|----------|------------|------------------|------------|------------------|-------------|---------------------|---------------------|-----------------|---------|------------------|---------------|--------------|
| Seach Paranel | ers            |          |            |                  |            |                  |             |                     |                     |                 |         |                  |               |              |
| Customer Na   | -              |          | F 1#       |                  | 0.0.       | C Lood           | C Pameri    | F 6                 | F" Englopee         | Г               |         |                  | _             |              |
| Pacipient N   | une Kisten     | Buckner  | -          |                  | lany Out   | C WeDut          | C Debit Men |                     |                     | æ               | DeA.    | (* Desig         | ner (* Driver |              |
| Product Cod   | Product Code   |          |            | Order Status     |            | Fied Frendra     |             |                     | F Production Status | ∏ Asigned □     |         |                  | E N           | Not Assigned |
| Zone          |                |          | -          | EN               | of Privled | Conplete         | Carcelet    | 6                   |                     | ٢               | Design  | d                | E N           | lot Designed |
| Crder #       |                |          |            |                  |            |                  |             |                     |                     | F               | Picture | nd<br>1 Not Sent |               | of Delivered |
| Deliv Date    | Delivery       | Sale     | Sale Date  | Customer         |            | Recipient Ref    |             | Sale Type           | Pay Type            | Total Annt Paid |         | 4 1              | Design State  |              |
| 3/27/2008     |                | 000438/1 | 03/27/2008 | Steven Underfall |            | Kristin Buckner  |             | Local               | Multi - CE          | 3               | 63.89   | 1 63             | 89            |              |
| 105/0008      |                | 000404/1 | 0305/0008  | Alex Waxman      |            | Kristin Buckner  |             | Local               | Multi - CE          | 3               | 47.31   | \$ 47            | .31           |              |
| 1/11/2008     |                | 000400/1 | 03/25/2008 | Dave Scotle      |            | Kristin Buckner  |             | Local Multi-Of      |                     | \$              | 68.09   | \$ 68            | 89            |              |
| 3000008       |                | 000399/1 | 03/20/2008 | Fick Wess        |            | Hinistin Buckner |             | Carry Out MUSI + OE |                     | - 3             | 53.21   | \$ 53            | 21            |              |

In the Search Parameters area, enter the criteria for how you want to search for the ticket. You can search by customer, recipient, product code, delivery zone, order #, sale date, employee, order type, order status, or production status.

Results in Ticket Search are color coded. Tickets that are highlighted in real are associated with a credit card error or declined credit card. Tickets highlighted in yellow are canceled. Tickets highlighted in blue have refunds associated with them.

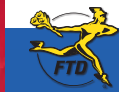

**B30** 

Close